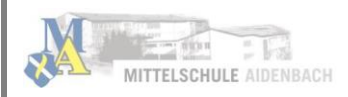

# Inhaltsverzeichnis

| 1. Re | egistrierung/Den Schulmanager Online einrichten                               | 2                 |
|-------|-------------------------------------------------------------------------------|-------------------|
| a)    | ) Aufrufen der Website www.schulmanager-online.de/App starten                 | 3                 |
| b)    | ) Zugangscode eingeben                                                        | 3                 |
| c)    | ) Bestätigen des Kindes (der Kinder)                                          | 3                 |
| d)    | ) Anmeldung im "Schulmanager Online"                                          | 3                 |
| e)    | ) Den "Schulmanager" nach der ersten Registrierung öffnen                     | 5                 |
| 2. M  | Aodule/Die Funktionen des Schulmanagers Online nutzen                         | 5                 |
| a)    | ) Krankmeldung Ihres Kindes                                                   | 5                 |
| b)    | ) Elternbriefe lesen und bestätigen                                           | 6                 |
| c)    | ) Nachrichten an Lehrkräfte senden                                            | 8                 |
| d)    | ) Den Kalender abonnieren (Termine in den Handy-Kalender/Outlook-Kalender übe | <b>rnehmen)</b> 8 |
| 3. N  | lachträglich ein weiteres Kind an unserer Schule hinzufügen                   | 10                |
| 4. Ha | laben Sie noch Fragen?                                                        | 11                |

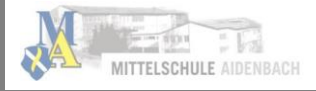

#### Hinweis:

Der im Folgenden beschriebene Registrierungs-Vorgang ist nur **einmal** erforderlich. Sollten Sie mehr als ein Kind an unserer Schule haben, müssen Sie sich nicht noch einmal registrieren, sondern nur einen weiteren Zugangscode eingeben.

Für die **Registrierung** benötigen Sie:

1. Den Brief mit dem Zugangscode der Schule. (Pro Kind wird ein Zugangscode ausgegeben)

2. Internetzugriff mit einem Browser Ihrer Wahl oder mittels der "Schulmanager Online"-App (erhältlich im Google Play Store oder im Apple App Store).

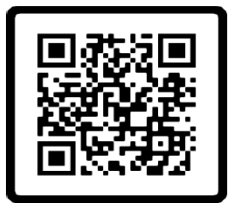

Schulmanager-Online Web-Plattform

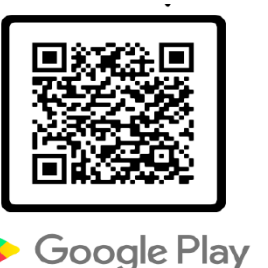

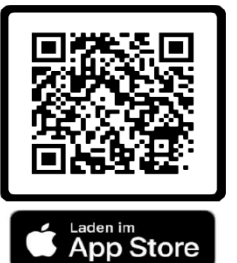

# 1. Registrierung/Den Schulmanager Online einrichten

Legen Sie sich den **Registrierungsbrief**, den jedes Kind unserer Schule erhalten hat, bereit. Beispiel:

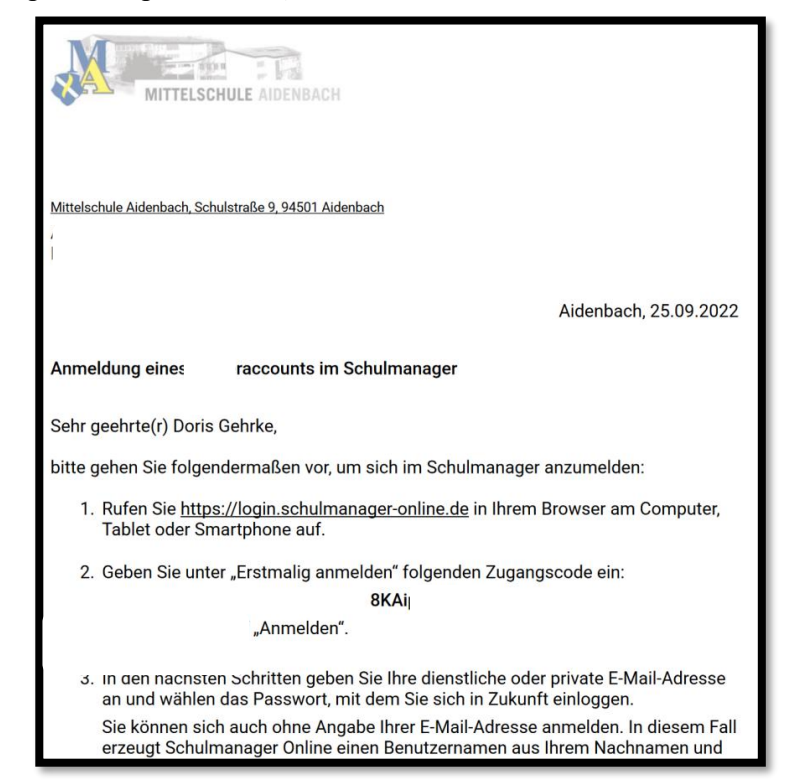

#### Gemeinsame/getrennte Nutzung der Eltern/Erziehungsberechtigten:

Selbstverständlich können Sie als Eltern/Erziehungsberichtigte diesen Zugang zusammen nutzen. Wenn Sie zwei getrennte Zugänge haben möchten oder müssen, können wir Ihnen gerne die entsprechenden Zugangsdaten zukommen lassen. Kontaktieren Sie hierfür bitte Frau Knab (<u>maria.knab@schule.bayern.de</u>). Die entsprechenden Zugänge werden Ihnen dann zeitnah per E-Mail zugeschickt.

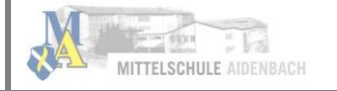

### a) Aufrufen der Website www.schulmanager-online.de/App starten

Öffnen Sie Ihren Browser und geben Sie in der Adresszeile <u>www.schulmanager-online.de</u> ein oder klicken Sie den Link an. Alternativ: Laden Sie die **App** herunter und öffnen Sie diese.

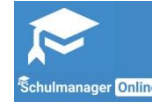

### b) Zugangscode eingeben

Tragen Sie den **Zugangscode aus dem Registrierungsbrief** in das vorgesehen Feld ein und bestätigen ihn mit einem Klick auf **"Erstmalig anmelden".** 

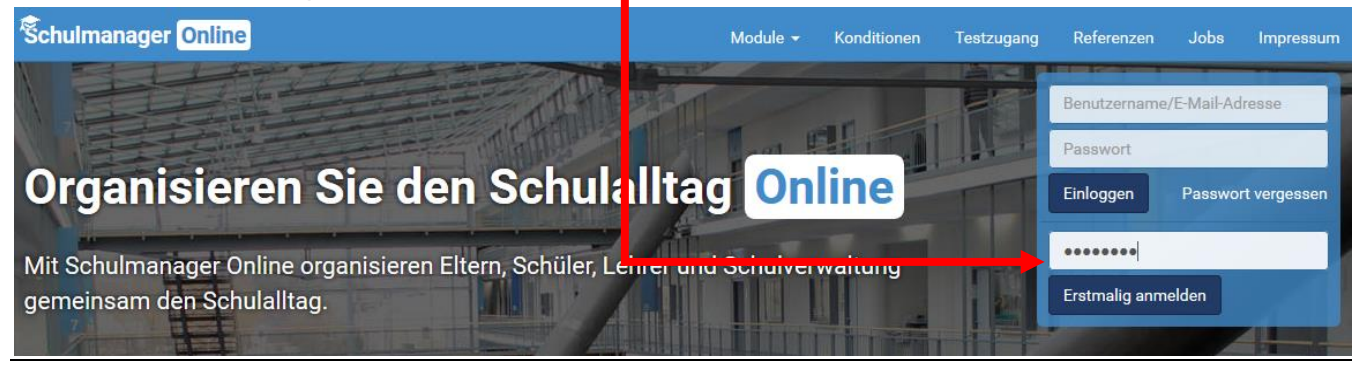

# c) Bestätigen des Kindes (der Kinder)

Nach dem Eintippen des Zugangscodes erscheint die folgende Seite, auf der Sie den Namen Ihres Kindes

| sehen. | Ŝchulmanager                                          |
|--------|-------------------------------------------------------|
|        | Anmeldung im Schulmanager                             |
|        | Sie melden sich als Elternteil von Max Mustermann an. |
|        | Haben Sie noch ein Kind an der Schule?                |
|        | Ja, Code eingeben Nein, fortfahren                    |

Fall 1: Haben Sie nur ein Kind bei uns an der Schule, dann klicken Sie hier auf "Nein, fortfahren".

**Fall 2:** Haben Sie **mehr als ein Kind bei uns an der Schule**, von denen noch keines registriert ist, dann klicken Sie auf **"Ja, Code eingeben"** und geben einen weiteren Code ein, klicken auf **"Hinzufügen"** und abschließend auf **"Weiter"**.

### d) Anmeldung im "Schulmanager Online"

Geben Sie auf der nächsten Seite bitte Ihren Vor- und Nachnamen (nicht denjenigen Ihres Kindes) an undklicken Sie auf "Weiter".Schulmanager

| Anmeldung im Schulmanager |                             |            |  |  |  |  |  |
|---------------------------|-----------------------------|------------|--|--|--|--|--|
|                           | Bitte geben Sie Ihren Namen | ein:       |  |  |  |  |  |
|                           | Vorname                     | Nachname   |  |  |  |  |  |
|                           | Maximiliane                 | Mustermann |  |  |  |  |  |
|                           |                             | Weiter     |  |  |  |  |  |

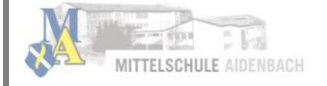

Auf der nächsten Seite geben Sie bitte Ihre E-Mail-Adresse ein (nicht die E-Mail-Adresse Ihres Kindes) und klicken dann auf **"Anmelden".** 

| Anmeldung mit E-Mail-Adresse oder Benutzername                                                                                                    |
|----------------------------------------------------------------------------------------------------|
| Wir empfehlen Ihnen, sich mit Ihrer E-Mail-Adresse anzumelden. Dadurch müssen Sie sich keinen Benutzernamen<br>merken und können ihr Passwort jederzeit zurücksetzen. Wir geben Ihre E-Mail-Adresse nicht weiter! |
| vomame.nachname@e-mail-anbieter.de                                                                                                    |
| vorname.nachname@e-mail-anbieter.de Anmelden                                                                                                    |
|                                                                                                    |
| alternativ: Ohne E-Mail-Adresse fortfahren und zukünftig mit Benutzernamen anmelden                                                                                                    |
| Ihr Benutzername wird aus Ihrem Nachnamen und einer Zahl generiert, z. B.: weber 53                                                                                                    |

Im nächsten Schritt vergeben Sie ein **Passwort**, das den genannten Sicherheitskriterien entspricht (*mindestens 8 Zeichen, Groß- und Kleinschreibung, bestenfalls auch Sonderzeichen*). Stellen Sie bitte sicher, dass Ihr Kind dieses Passwort nicht kennt! Dies ist wichtig, da Krankmeldungen ausschließlich durch Erziehungsberechtigte (nicht durch das kranke Kind) erfolgen dürfen!

| Ŝchulmanager |                                                                                                  |  |
|--------------|--------------------------------------------------------------------------------------------------|--|
|              | Passwort wählen                                                                                  |  |
|              | Wählen Sie jetzt das Passwort, mit dem Sie sich in<br>Zukunft einloggen werden.                  |  |
|              | Ihr Passwort sollte mindestens 8 Zeichen lang sein sowie<br>Groß- und Kleinschreibung enthalten. |  |
|              | Neues Passwort                                                                                   |  |
|              | eeeeeeee                                                                                         |  |
|              |                                                                                                  |  |
|              | Weiter                                                                                           |  |

Abschließend werden Sie auf die **Willkommensseite** weitergeleitet. **Ihre Registrierung ist abgeschlossen.** Den Brief mit dem Zugangscode benötigen Sie nun nicht mehr.

| Schulmanager 🖁 Module 🗸                                                                                                    |                                                                   | 🗘 💄 Ausloggen                                                              |
|----------------------------------------------------------------------------------------------------|-------------------------------------------------------------------|----------------------------------------------------------------------------|
| Herzlich                                                                                                    | n willkommen, Martin Mus                                          | stervater                                                                  |
| 🗮 Kommende Termine                                                                                                    | 🗹 Klassenarbeiten                                                 | M Sprechstundentermine                                                     |
| Montag, 27.07.2020 bis Montag, 07.09.2020   Sommerferien Bayern 2020   Dienstag, 08.09.2020   07:55 1. Schultag im Schuljahr 2020/21 | Aktuell sind keine Klassenarbeiten eingetragen.<br>Details        | Keine Termine gebucht<br>Termin buchen                                     |
| Montag, 14.09.2020<br>Beginn Unterricht nach Stundenplan; Offene und<br>Gebundene Ganztagesschule                                    | ★ Krankmeldung                                                    | ★ Beurlaubung vom Unterricht                                               |
| Zum Kalender                                                                                                    | Hier können Sie eine Krankmeldung einreichen.<br>Zur Krankmeldung | Hier können Sie eine Beurlaubung beantragen.<br>Zum Antrag auf Beurlaubung |
| © 2020 Schulmanager Online                                                                                                    |                                                                   | Impressum                                                                  |

Hinweis: Sie und nur Sie können die Einträge, die ausschließlich Ihr Kind betreffen, sehen.

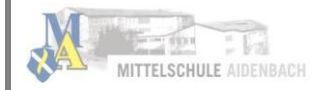

# e) Den "Schulmanager" nach der ersten Registrierung öffnen

Sie können den "Schulmanager" in einem Internet Browser unter <u>www.schulmanager-online.de</u> oder über die **App** öffnen. Für die Anmeldung benötigen Sie die **E-Mail-Adresse und das Passwort**, das Sie während der Registrierung festgelegt haben. Geben Sie beides rechts oben in die dafür vorgesehenen Felder ein und bestätigen Sie mit **"Einloggen". Bitte achten Sie darauf**, dass nur Sie das Passwort für den Schulmanager **Online kennen**.

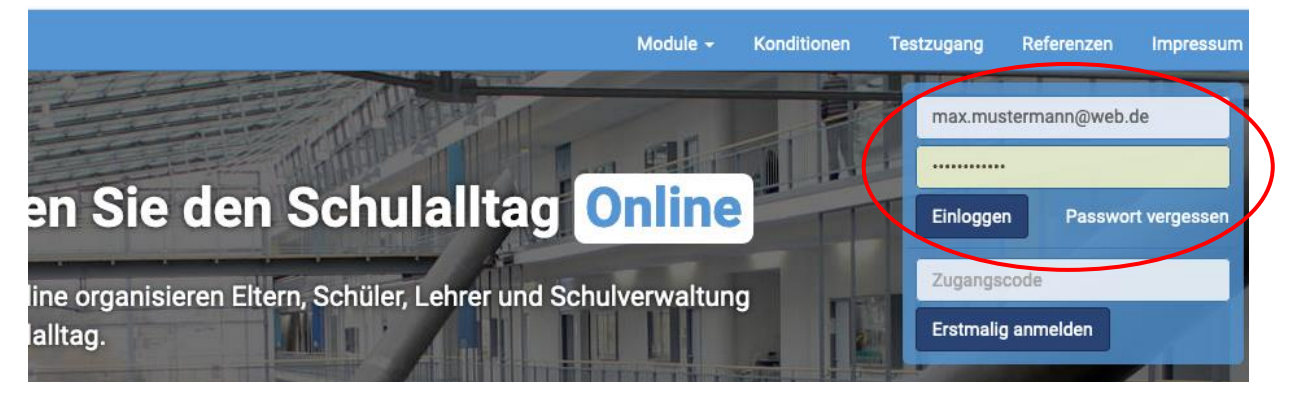

# 2. Module/Die Funktionen des Schulmanagers Online nutzen

Allgemein haben Sie die Auswahl mehrerer Module (= Funktionen, z. B. "Krankmeldung" "Nachrichten", "Kalender"):

| Schulmanager | Hodule -    |              |              |                |      | Δ | Ausloggen |
|--------------|-------------|--------------|--------------|----------------|------|---|-----------|
|              | Rlassenbuch | Elternbriefe | n, Maximilia | ★ Krankmeldung | mann |   |           |
|              |             |              |              |                |      |   |           |

#### a) Krankmeldung Ihres Kindes –

Wir bitten Sie – wann immer es nötig und Ihnen möglich ist – Ihr Kind im Modul "Krankmeldung" krank zu melden. Dies erspart Ihnen ggf. morgendliche Wartezeiten am Telefon. Die Krankmeldungen können Sie auch direkt über die entsprechende Kachel auf der Startseite vornehmen. Eine telefonische Krankmeldung ist weiterhin möglich. Bitte beachten Sie, dass nur Sie Ihr Kind krankmelden dürfen.

| Schulmanager | 🛧 Krankmeldung 🗸 |                 |          |                |                                                                                                    |          | ۵ | 1 | Ausloggen |
|--------------|------------------|-----------------|----------|----------------|----------------------------------------------------------------------------------------------------|----------|---|---|-----------|
|              |                  | ()<br>Kr        |          | zur Startseite | a de la companya de la companya de la |          |   |   |           |
|              |                  |                 | anki     | neidui         | ig                                                                                                    | _        |   |   |           |
|              |                  |                 | Neue Kra | ankmeldung     |                                                                                                    |          |   |   |           |
|              | Schüler          | Mustermann, Max |          |                |                                                                                                    |          |   |   |           |
|              | Von              | 10.07.2020      | <b></b>  | Bis            | 10.07.2020                                                                                                    |          |   |   |           |
|              |                  |                 |          |                | Krankmeldung ei                                                                                                    | nreichen |   |   |           |

Wählen Sie das Datum und klicken Sie auf "Krankmeldung einreichen".

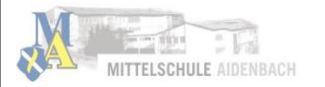

Bitte beachten Sie, dass weiterhin eine **schriftliche und von Ihnen unterschriebene Entschuldigung** nötig ist. Diese können Sie **durch einen Klick als fertiges Formular bequem ausdrucken, unterschreiben** und Ihrem Kind zur Abgabe beim Klassenleiter mitgeben. Alternativ können Sie auch weiterhin eine handschriftliche Entschuldigung selbst verfassen.

| Schulmanager 🔒 Kr | ankmeldung 🕶                                                                                                    | ۵ | Ausloggen |
|-------------------|----------------------------------------------------------------------------------------------------|---|-----------|
|                   | © Zurück zur Startseite<br>Krankmeldung                                                                                                    |   |           |
|                   | Neue Krankmeldung                                                                                                    |   |           |
| _                 | ✓ Die Krankmeldung wurde entgegengenommen.<br>Bitte drucken Sie jetzt das schriftliche Entschuldigungsformular aus:<br>Entschuldigungsformular ausdrucken |   |           |

Sobald Ihr Kind von Ihnen krankgemeldet worden ist oder aus anderen Gründen dem Unterricht ferngeblieben ist, sehen Sie auf der **Startseite** die **noch nicht entschuldigten Fehltage/-zeiten**. So haben Sie stets einen **Überblick über Fehltage und (nachzureichende) Entschuldigungen.** 

| Šchulmanager 🔡 Module 🗸                                                                                                    |                                                                                                    | 🗘 💄 Ausloggen                                                                                                    |
|----------------------------------------------------------------------------------------------------|----------------------------------------------------------------------------------------------------|----------------------------------------------------------------------------------------------------|
| Herzlich w                                                                                                    | illkommen, Maximiliane I                                                                                                    | Mustermann                                                                                                    |
| Schriftliche Entschuldigung                                                                                                    | • Schriftliche Entschuldigung                                                                                                    | Schriftliche Entschuldigung                                                                                                    |
| Bitte reichen Sie ein Attest oder eine schriftliche<br>Entschuldigung für die Krankmeldung von<br>Mustermann, Max am 10.07.2020 nach. | Bitte reichen Sie ein Attest oder eine schriftliche<br>Entschuldigung für die Krankmeldung von<br>Mustermann, Max am 29.06.2020 nach. | Bitte reichen Sie ein Attest oder eine schriftliche<br>Entschuldigung für die Krankmeldung von<br>Mustermann, Max am 06.07.2020 nach. |
| 🚔 Entschuldigungsformular drucken                                                                                                    | 🖨 Entschuldigungsformular drucken                                                                                                    | 🚔 Entschuldigungsformular drucken                                                                                                    |
| Dieser Hinweis verschwindet, sobald die<br>Klassenlehrkraft den Eingang bestätigt hat.                                                | Dieser Hinweis verschwindet, sobald die<br>Klassenlehrkraft den Eingang bestätigt hat.                                                | Dieser Hinweis verschwindet, sobald die<br>Klassenlehrkraft den Eingang bestätigt hat.                                                |

Diese Hinweise auf die fehlenden "schriftlichen Entschuldigungen" verschwinden, sobald die Klassenlehrkraft die schriftliche Entschuldigung bestätigt hat. Bitte haben Sie Verständnis, wenn dies nicht immer am selben Tag erfolgt.

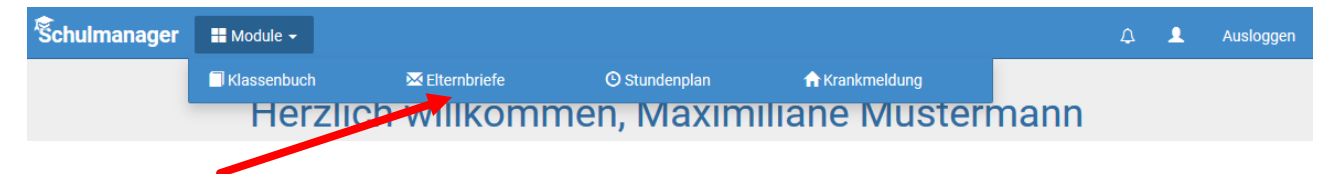

#### b) Elternbriefe lesen und bestätigen

Um die Kommunikation mit Ihnen zu verbessern und umweltfreundlicher zu werden, werden wir zukünftig einen Großteil der Informationen nicht mehr in Papierform verteilen, sondern Ihnen über den "Schulmanager Online" zukommen lassen. Die neuen Elternbriefe werden Ihnen direkt auf der **Startseite** angezeigt. Zusätzlich erhalten Sie neue Elternbriefe **per E-Mail.** 

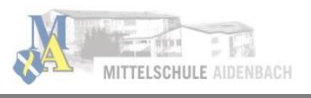

| Schulmanager II Module -                                |                                                                   | 🗘 💄 Ausloggen                                                                                    |
|---------------------------------------------------------|-------------------------------------------------------------------|--------------------------------------------------------------------------------------------------|
| Herzlich wil                                            | Ikommen, Maximiliane M                                            | USTERMANN<br>Erster Beitrag für das schwarze Brett                                               |
| Wichtige Informationen Lesen   Versendet am: 10.07.2020 | Hier können Sie eine Krankmeldung einreichen.<br>Zur Krankmeldung | Willkommen im digitalen Klassenbuch und vielen<br>anderen Features des Gymnasiums Salzgitter-Bad |

Sobald Sie auf **"Lesen" geklickt** haben oder den **Bestätigungslink in der E-Mail angeklickt** haben, wird dem Absender angezeigt, dass Sie den Elternbrief gelesen haben – **dadurch entfällt das Abschneiden, Ausfüllen und Einsammeln der Rücklaufzettel. Zudem spart dies Papier und Kopierkosten.** 

Falls Sie die Nachricht nur per E-Mail und nicht im "Schulmanager" lesen, klicken Sie bitte auf den Bestätigungslink am Ende der E-Mail.

| •••                             |                                                                                                  |   |
|---------------------------------|--------------------------------------------------------------------------------------------------|---|
| $\leftrightarrow \rightarrow C$ |                                                                                                  | ≡ |
| Tab 1 T                         | Tab 2 Tab 3                                                                                      |   |
|                                 | Sie haben eine neue Email! /                                                                     | × |
|                                 | Von: Beispiel-Schule via Schulmanager                                                            |   |
|                                 | Betreff: Wandertag                                                                               |   |
|                                 | Liebe Eltern und Erziehungsberechtigte,                                                          |   |
|                                 | nächsten Dienstag findet der zweite Wandertag statt.                                             |   |
|                                 | Bitte denken Sie daran, Ihrem Kind für unsere Bergwanderung entsprechendes Schuhwerk mitzugeben. |   |
|                                 | Vielen Dank!                                                                                     |   |
|                                 | Herr Felber, Klassleiter 7b                                                                      |   |
|                                 | Bitte klicken Sie hier, um zu bestätigen, dass Sie den Elternbrief gelesen haben!                |   |
|                                 |                                                                                                  | T |
|                                 |                                                                                                  |   |

Bereits gelesene Elternbriefe können Sie jederzeit über den **Menüpunkt "Elternbriefe"** aufrufen und Anhänge, wie etwa schriftliche Teilnahmegenehmigungen, erneut herunterladen.

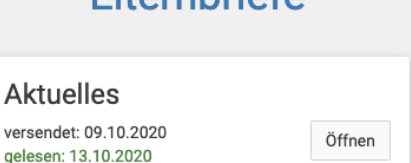

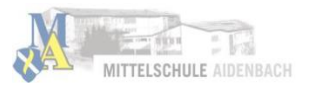

#### c) Nachrichten an Lehrkräfte senden

Es gibt zwei unterschiedliche Wege, um Nachrichten an die Lehrkräfte zu senden.

#### 1: In der Menüleiste am oberen Rand des Bildschirms befindet sich ein Symbol mit einem Umschlag:

| Schulmanager | ■ Module → | A 💄 |
|--------------|------------|-----|
|              |            |     |

#### 2: Über den Menüpunkt **"Module"** können Sie **"Nachrichten"** auswählen:

| Schulmanager         | Hodule -       |                  |               |
|----------------------|----------------|------------------|---------------|
|                      | 💂 Lernen       | 🔀 Elternbriefe   | P Nachrichten |
| Klicken Sie darauf u | nd wählen Sie: | A Neue Nachricht |               |

Es öffnet sich eine Dialogbox, in der Sie durch Klicken auf den Pfeil

jeweilige Lehrkraft auswählen können. Sie können auch den Namen der Jehrkraft eingeben.

Bitte beachten Sie: Nachrichten können nur an die Schulleitung und an Lehrkräfte geschickt werden, die Ihr Kind unterrichten.

Geben Sie den **Betreff (das Thema) und Ihre Nachricht** ein. Bei Bedarf können Sie durch den Auswahlknopf **"Hinzufügen"** einen **Anhang** an die Nachricht

hängen.

| Neue Nachricht vers | enden X          |
|---------------------|------------------|
| Empfänger           |                  |
|                     | •                |
| Betreff             |                  |
| Nachricht           |                  |
|                     |                  |
| Anhänge             |                  |
| ➡ Hinzufügen        |                  |
|                     |                  |
|                     | Abbrechen Senden |

### d) Den Kalender abonnieren (Termine in den Handy-Kalender/Outlook-Kalender übernehmen)

Sie können den Kalender des "Schulmanagers" in Ihrem Smartphone, Tablet oder einem Kalender-Programm wie Microsoft Outlook ™ **kostenlos abonnieren.** So sehen Sie automatisch jederzeit die aktuellen Termine Ihres Kindes in Ihrem gewohnten Kalender.

Die Abo-Adresse und weitere Informationen finden Sie im **Menüpunkt "Kalender"** links über dem Button "Kalender abonnieren". Unterstützung mit Ihrer individuellen Kalender-App finden Sie im jeweiligen Hilfebereich Ihrer App oder Ihres Betriebssystems.

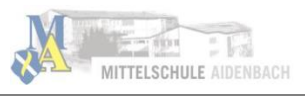

| Schulmanager                  | Kalender 🚽 |                       |                |          |       |                              |          | L Ausloggen |
|-------------------------------|------------|-----------------------|----------------|----------|-------|------------------------------|----------|-------------|
|                               | Heute      |                       | <              | Mai 2018 | } >   |                              | Monat Wo | oche Tag    |
| Kategorien anzeigen:          | ĸw         | Mo.                   | Di.            | Mi.      | Do.   | Fr.                          | Sa.      | So.         |
| 🗹 Alle anzeigen               | 18         |                       | 1              | 2        | 3     | 4                            | 5        | 6           |
| 🗹 Abendveranstaltung          |            |                       |                |          |       |                              |          |             |
| 🗹 Ausflug                     | 19         | 7                     | 8              | 9        | 10    | 11                           | 12       | 13          |
|                               | 18:00      | Elternabend: Su Exkur | sion Flughafen |          |       |                              |          |             |
| Kalender exportieren          | 20         | 14                    | 15             | 16       | 17    | 18                           | 19       | 20          |
| 🚔 PDF-Datei                   |            |                       |                |          | 19:00 | Frühlingskonz <del>e</del> r |          |             |
| 🗮 .ics-Datei                  | 21         | 21                    | 22             | 23       | 24    | 25                           | 26       | 27          |
| ${old C}$ Kalender abonnieren | 22         | 28                    | 29             | 30       | 31    |                              |          |             |
| <b>†</b>                      | 23         |                       |                |          |       |                              |          |             |

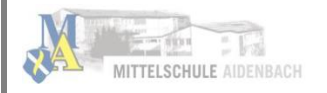

### 3. Nachträglich ein weiteres Kind an unserer Schule hinzufügen

Möchten Sie **zu einem bestehenden Elternaccount** ein **weiteres Kind hinzufügen**, das unsere Schule besucht, so können Sie das – außer im Registrierungsverfahren – jederzeit unter Ihrer **Accountübersicht** tun.

Öffnen Sie den "Schulmanager Online" in einem Internet Browser unter <u>www.schulmanager-online.de</u> (bzw. die **App** am Handy). Für die Anmeldung benötigen Sie die **E-Mail-Adresse und das Passwort**, das Sie während der Registrierung festgelegt haben. Geben Sie beides rechts oben in die dafür vorgesehenen Felder ein und bestätigen Sie mit "Einloggen".

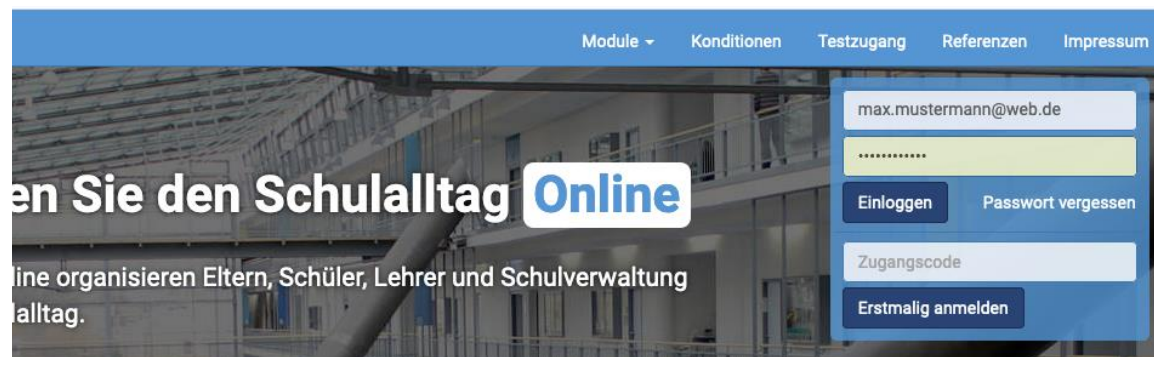

Anschließend werden Sie auf die **Willkommensseite** weitergeleitet. Klicken Sie hier auf **"Mein Account"** (Kopf-Symbol)

| Schulmanager 🔛 Module -                                  |                                                                   | Ausloggen                                                                                                |  |  |
|----------------------------------------------------------|-------------------------------------------------------------------|----------------------------------------------------------------------------------------------------|--|--|
| Herzlich wil                                             | lkommen, Maximiliane M                                            | lustermann                                                                                               |  |  |
| 🖾 Ungelesener Elternbrief                                | 🕇 Krankmeldung                                                    | Erster Beitrag für das schwarze Brett                                                                    |  |  |
| Wichtige Informationen Lesen<br>Versendet am: 10.07.2020 | Hier können Sie eine Krankmeldung einreichen.<br>Zur Krankmeldung | Willkommen im digitalen Klassenbuch und vielen<br>anderen Features des Gymnasiums Salzgitter Bad         |  |  |
|                                                          |                                                                   | Beurlaubungen                                                                                            |  |  |
|                                                          |                                                                   | Bitte nutzen Sie für Beurlaubungen die auf der<br>Schulhomepage unter Service hinterlegten<br>Formulare: |  |  |
|                                                          |                                                                   | Antrag auf Unterrichtsbefrelung für Einzelstunden                                                        |  |  |
|                                                          |                                                                   | Antrag auf Unterrichtsbefrelung für tageweises<br>Fehlen                                                 |  |  |

Nun können Sie über den Button "Code hinzufügen" Ihrem Account ein weiteres Kind hinzufügen.

| Schulmanager 📰 Module -                    |                                                  | 🗘 💄 Ausloggen                                                                                                    |
|--------------------------------------------|--------------------------------------------------|----------------------------------------------------------------------------------------------------|
|                                            | Ihre Benutzerdaten                               |                                                                                                    |
| Angemeldet als Elternteil                  | Benutzerdaten                                    | 2-Faktor-Authentifizierung                                                                                                    |
| Mustermann, Max (8F1)<br>+ Code hinzufügen | Name<br>Maximiliane Mustermann<br>E-Mail-Adresse | Erhöhen Sie die Sicherheit Ihres Benutzerkontos,<br>Indem Sie die 2-Faktor-Authentifizierung aktivieren.<br>Anschließend erhalten Sie beim Anmelden an einem<br>neuen Gerät einen Code per E-Mail, der für die<br>Anmeldung notwendig Ist. |

Geben Sie den **Code für das zweite Kind** (aus dem Registrierungsschreiben der Schule) an unserer Schule ein und klicken Sie auf **Speichern.** 

| Schulmanager III Module -                                  |      | Code hinzufügen                                                                                           |           | ×                                                                                   | ¢                                                                                                    | 1                                                                      | Ausloggen                                      |
|------------------------------------------------------------|------|----------------------------------------------------------------------------------------------------|-----------|-------------------------------------------------------------------------------------|----------------------------------------------------------------------------------------------------|------------------------------------------------------------------------|------------------------------------------------|
| Angemeldet als Elternte<br>Mustermann, Max (8F1)<br>+ Code | Code | Maximiliane Mustermann<br>E-Mail-Adresse<br>j.dinglinger@mail.de 2 ändern<br>Passwort<br>******* 2 ändern | Abbrechen | Speichern<br>lindem Sie die 2<br>Anschließend e<br>neuen Gerät ein<br>Anmeldung not | sktor-Authentifiz<br>Sicherheit Ihres Ber<br>-Faktor-Authentifizie<br>rhalten Sie beim Anr<br>ven Code per E-Mail,<br>wendig ist.<br>2-Faktor-Authentifizi | ierung<br>iutzerkor<br>rung akti<br>nelden a<br>der für di<br>erung ak | ntos,<br>ivieren.<br>n einem<br>ie<br>tivieren |
| © 2020 Schulmanager Online                                 |      |                                                                                                    |           |                                                                                     |                                                                                                    |                                                                        | Impressum                                      |

#### Nun sehen Sie unter Benutzerdaten beide Kinder:

| Schulmanager 📲 Module -                                              |                                                                                                    | 🗘 💄 Ausloggen                                                                                                    |
|----------------------------------------------------------------------|----------------------------------------------------------------------------------------------------|----------------------------------------------------------------------------------------------------|
|                                                                      | Ihre Benutzerdaten                                                                                                |                                                                                                    |
| Angemeldet als Elternteil                                            | Benutzerdaten                                                                                                    | 2-Faktor-Authentifizierung                                                                                                    |
| Mustermann, Max (8F1)<br>Schlämmer, Horst (11FL2)<br>Code hinzufügen | Name<br>Maximiliane Mustermann<br>E-Mail-Adresse<br>j.dinglinger@mail.de 2 ändern<br>Passwort<br>******* 2 ändern | Erhöhen Sie die Sicherheit Ihres Benutzerkontos,<br>indem Sie die 2-Faktor-Authentifizierung aktivieren.<br>Anschließend erhalten Sie beim Anmelden an einem<br>neuen Gerät einen Code per E-Mail, der für die<br>Anmeldung notwendig ist.<br>2-Faktor-Authentifizierung aktivieren |

Bei einer Krankmeldung können Sie auswählen, welches Kind Sie krankmelden möchten.

# 4. Haben Sie noch Fragen?

Hilfestellung finden Sie auch unter: <u>https://www.schulmanager-online.de/hilfe.html</u> Online-Tutorials zur Anmeldung und weiteren Funktionen finden Sie auch unter <u>www.youtube.de</u> (z. B. von der Mittelschule Perlacher Straße: <u>https://www.youtube.com/watch?v=ku30Wo0cxaU</u>) Bei Fragen zum "Schulmanager Online" an unserer Schule wenden Sie sich an Frau Knab: <u>maria.knab@schule.bayern.de</u>